# WAP551和WAP561接入點上的無線排程程式配置檔案關聯

### 目標

虛擬接入點(VAP)是虛擬LAN(VLAN)的無線等效物,它分段無線LAN並模擬一個物理裝置中的 多個接入點。無線排程程式有助於為VAP或無線電安排運行的時間間隔,這有助於節省電源並 提高安全性。最多可以將16個配置檔案關聯到不同的VAP或無線電介面,但每個介面只允許 一個配置檔案。每個配置檔案可以具有特定數量的時間規則,用於控制相關VAP或WLAN的運 行時間。

本文說明如何在WAP551和WAP561接入點上配置排程程式關聯設定。

**附註:**要配置無線排程程式配置檔案或規則,請參閱*在WAP551和WAP561接入點上配置無線 排程程式配置檔案*一文。

## 適用裝置

·WAP551 · WAP561

#### 軟體版本

·v1.0.4.2

# 關聯計畫程式配置檔案

步驟1.登入到Web配置實用程式並選擇Wireless > Scheduler Association。將開啟Scheduler Association頁:

| Scheduler Association            |              |                              |  |
|----------------------------------|--------------|------------------------------|--|
| Radio:  Radio 1 Radio 2          |              |                              |  |
| Scheduler Association            |              |                              |  |
| Network Interface                | Profile Name | Interface Operational Status |  |
| WLAN 0 (Radio1)                  | None 🗸       | Enabled                      |  |
| VAP 0 (ciscosb)                  | None 🗸       | Enabled                      |  |
| VAP 1 (WAP551)                   | None 🗸       | Enabled                      |  |
| VAP 2 (Virtual Access Point 3)   | None 🗸       | Disabled                     |  |
| VAP 3 (Virtual Access Point 4)   | None 🗸       | Disabled                     |  |
| VAP 4 (Virtual Access Point 5)   | None 🗸       | Disabled                     |  |
| VAP 5 (Virtual Access Point 6)   | None 🗸       | Disabled                     |  |
| VAP 6 (Virtual Access Point 7)   | None 🗸       | Disabled                     |  |
| VAP 7 (Virtual Access Point 8)   | None 🗸       | Disabled                     |  |
| VAP 8 (Virtual Access Point 9)   | None 🗸       | Disabled                     |  |
| VAP 9 (Virtual Access Point 10)  | None 🗸       | Disabled                     |  |
| VAP 10 (Virtual Access Point 11) | None 🗸       | Disabled                     |  |
| VAP 11 (Virtual Access Point 12) | None 🗸       | Disabled                     |  |
| VAP 12 (Virtual Access Point 13) | None 🗸       | Disabled                     |  |
| VAP 13 (Virtual Access Point 14) | None 🗸       | Disabled                     |  |
| VAP 14 (Virtual Access Point 15) | None 🗸       | Disabled                     |  |
| VAP 15 (Virtual Access Point 16) | None 🗸       | Disabled                     |  |
| Saus                             |              |                              |  |

步驟2.在Radio欄位中按一下要配置的單選按鈕。

附註:第2步僅適用於WAP561接入點,因為WAP551隻有一個無線電。

步驟3.從介面旁的Profile Name下拉選單中選擇要與介面關聯的配置檔案。預設情況下,沒有 配置檔案與任何無線電或VAP關聯。

| Scheduler Association            |                  |                              |  |
|----------------------------------|------------------|------------------------------|--|
| Network Interface                | Profile Name     | Interface Operational Status |  |
| WLAN 0 (Radio1)                  | None 🗸           | Enabled                      |  |
| VAP 0 (ciscosb)                  | None 🗸           | Enabled                      |  |
| VAP 1 (WAP551)                   | None 🧹           | Enabled                      |  |
| VAP 2 (Virtual Access Point 3)   | Profile1 🗸       | Disabled                     |  |
| VAP 3 (Virtual Access Point 4)   | None<br>Profile1 | Disabled                     |  |
| VAP 4 (Virtual Access Point 5)   | None 🧹           | Disabled                     |  |
| VAP 5 (Virtual Access Point 6)   | None 🗸           | Disabled                     |  |
| VAP 6 (Virtual Access Point 7)   | None 🧹           | Disabled                     |  |
| VAP 7 (Virtual Access Point 8)   | None 🗸           | Disabled                     |  |
| VAP 8 (Virtual Access Point 9)   | None 🧹           | Disabled                     |  |
| VAP 9 (Virtual Access Point 10)  | None 🧹           | Disabled                     |  |
| VAP 10 (Virtual Access Point 11) | None 🗸           | Disabled                     |  |
| VAP 11 (Virtual Access Point 12) | None 🧹           | Disabled                     |  |
| VAP 12 (Virtual Access Point 13) | None 🧹           | Disabled                     |  |
| VAP 13 (Virtual Access Point 14) | None 🧹           | Disabled                     |  |
| VAP 14 (Virtual Access Point 15) | None 🧹           | Disabled                     |  |
| VAP 15 (Virtual Access Point 16) | None 🗸           | Disabled                     |  |

步驟4.按一下Save以儲存變更內容。

**附註:**只允許一個計畫程式配置檔案與WLAN介面或每個VAP關聯。多個VAP可以使用同一個 計畫程式配置檔案。